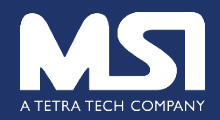

# How to Respond to an Opportunity

### Procurement and Grant Opportunities Page via MSI Website

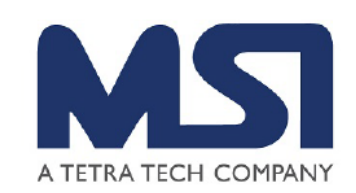

Welcome! Please check this portal to find out about current opportunities to work with MSI. If you have any questions about the system or are experiencing problems with registering or submitting a proposal or application, please contact: admin.sciquest@msi-inc.com.

jBienvenidos! Favor consultar este portal para estar al tanto de las oportunidades actuales para trabajar con MSI. Si tiene alguna duda sobi el sistema o ha tenido problemas para inscribirse o para presentar una propuesta o solicitud, favor comunicarse con: admin.sciquest@msiinc.com.

| Open for Bid     | Upcoming                        | g Closed Awarded                                                                         | All                              |                                                                         |                |
|------------------|---------------------------------|------------------------------------------------------------------------------------------|----------------------------------|-------------------------------------------------------------------------|----------------|
| Nork Group Filte | er                              | Filter Results by work gro                                                               | oup                              |                                                                         | ٩              |
| Keyword          |                                 | Search by event title, nun                                                               | nber, conta                      | ct, short description, or commodity co                                  | de description |
|                  |                                 |                                                                                          |                                  |                                                                         | Clear Search   |
| ort by           |                                 | Close date descending                                                                    | ~                                |                                                                         |                |
| Status           | Details                         |                                                                                          |                                  |                                                                         |                |
| Open             | 20.683<br>Solicitud<br>Departam | .RFA Docentes<br>de propuestas para capacitar rem<br>nentos de Arauca, Atlántico, Bolívi | notamente a 2<br>ar, La Guajira, | 250 docentes en 14 municipios de los<br>Magdalena y Norte de Santander. | Respond Now    |
|                  | Open                            | 10/19/2020 12:00 AM COT                                                                  | Туре                             | RFA                                                                     |                |
|                  | Close                           | 11/4/2020 5:00 PM COT                                                                    | Number                           | 216-6080-04-2020-015-RFA                                                |                |
|                  |                                 |                                                                                          | Contact                          | Claudia Rojas CRojas@msi-col.com                                        |                |
|                  |                                 |                                                                                          | Details                          | View as PDF                                                             |                |

Respond directly to a posted, open opportunity

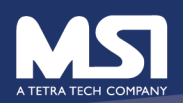

## Email supplier receives upon being added to an event

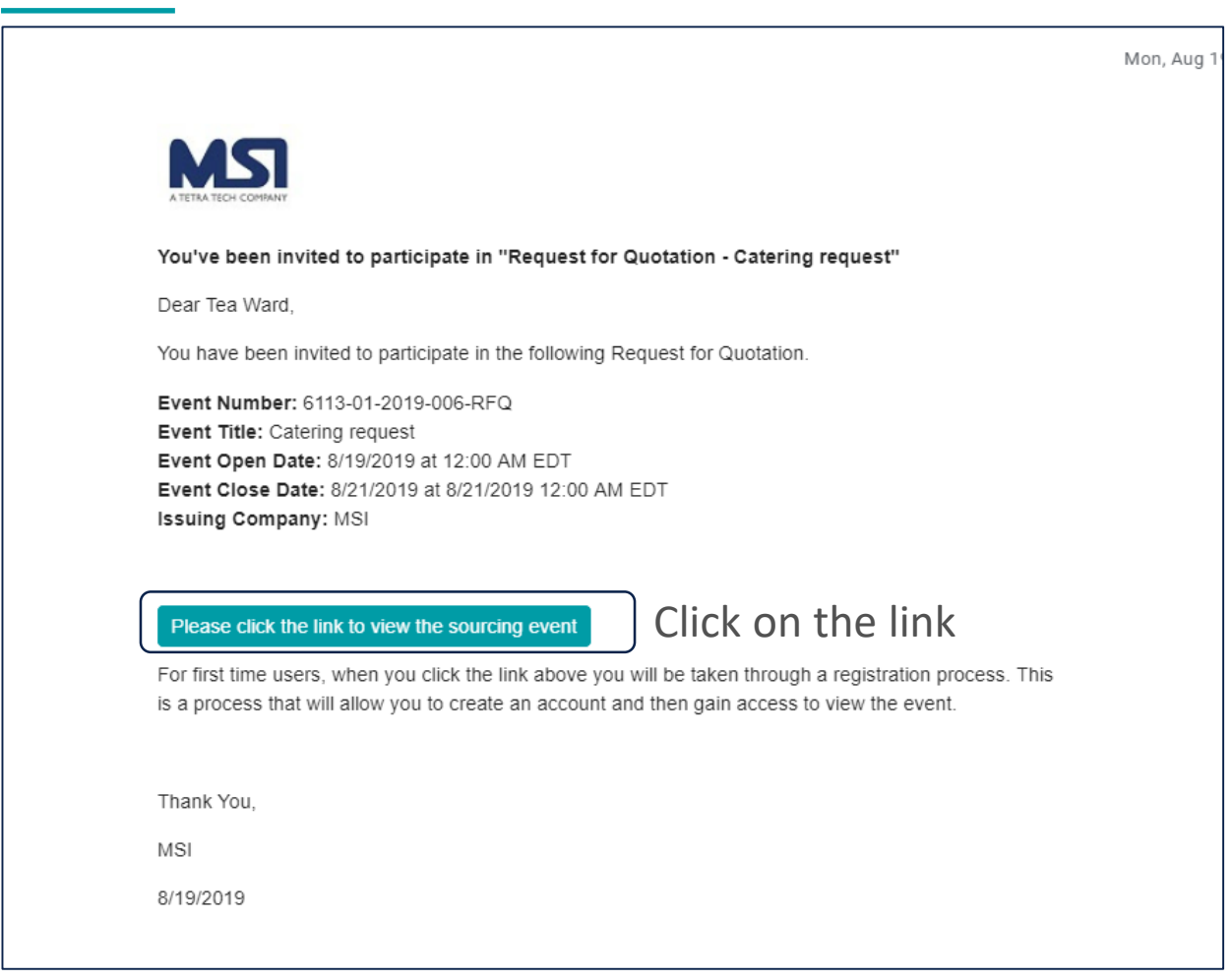

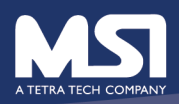

#### Event page – review details of the event

| <u>Prerequisites</u> |  |
|----------------------|--|
| Buyer Attachments    |  |
| Questions            |  |
| Items                |  |
| Review & Submit      |  |

Q & A Board

My Exports and Imports

| event number  | 0113-01-2019-000-KFQ |
|---------------|----------------------|
| Stage Title   | -                    |
| Currency      | USD                  |
| Payment Terms | -                    |

Contacts

If you need more information on this event, please contact:

Tea Ward

Tea.Ward@tetratech.com

#### Description

Management Systems International (MSI) is a Washington, D.C.-based development firm founded in 1981 with a corporate commitment to improving public sector management in the U.S. and abroad. MSI's technical expertise includes implementation of a range of analytical and field projects in results-based management including strategic planning and program performance monitoring and reporting, monitoring and evaluation, policy implementation, institutional development, and training. MSI is currently soliciting for Catering Services during Anti-Corruption Two Day Event, December 08-09, 2017: welcome coffee, lunch and drinking water for 150 participants

Event Close Date

Date

0/21/2019 12:00 AIVI ED1

Question Submission Close 8/21/2019 12:00 AM EDT

each day. The caterer must present menus that include vegetarian and gluten free options. The caterer will also provide snacks, coffee and drink during the break times (see

agenda for more details). Please refer to "Buyer Attachments" on the left tab for detailed specification of services/goods requested.

Any questions or clarifications must be submitted via the "Tools>Q &A Board" on the left tab by the due date for questions/clarifications listed in the "Settings" in the left tab. Responses to questions received shall be shared via the Q&A Board forum with all vendors.

Quotations should be submitted by the due date for submission through this system via the "Submissions" on the left tab.

All guotations and delivery dates shall be valid for a period of ninety (90) days unless otherwise clearly specified by offeror.

All awards shall be subject to MSI's standard general provisions and any additional terms required by the Funding Agency which will be shared with the winning vendor. Please review the attached sample general provisions and acknowledge below.

#### Stage Description

We will evaluate based on best value and technically acceptable.

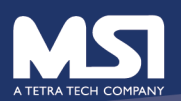

Next >

#### Intent to bid expressed – MSI gets email

🗣 Reply 🖗 Reply All 🕞 Forward 🧐 IM

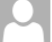

MSI <MSI@sciquest.com> Ward, Tea

Tea's stuff has submitted an Intent to Bid on Request for Quotation - Catering request

If there are problems with how this message is displayed, click here to view it in a web browser. Click here to download pictures. To help protect your privacy, Outlook prevented automatic download of some pictures in this message.

▲ CAUTION: This email originated from an external sender. Verify the source before opening links or attachments. ▲

×

Tea's stuff has indicated that they intend to bid on Request for Quotation - Catering request.

Attn: Tea Ward

We have received Request for Quotation - Catering request, Event No. 6113-01-2019-006-RFQ.

We have carefully read and understood all documents and shall participate in the Request for Quotation.

Please click the link to view the sourcing event

Company Name: Tea's stuff Name: Tea Ward Date: 8/20/2019

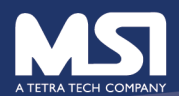

## Once intent has been expressed- the supplier can continue to fill in the info needed

| 箭 Home                    | Tea Ward V 🖗 📭                                           |                                                      |                                                                                                |                                          |                                              |                                   |                                                    |              |  |  |
|---------------------------|----------------------------------------------------------|------------------------------------------------------|------------------------------------------------------------------------------------------------|------------------------------------------|----------------------------------------------|-----------------------------------|----------------------------------------------------|--------------|--|--|
| Orders                    | 👷 Sourcing > Sourcing Events > Search Events 🔻 > Summary |                                                      |                                                                                                |                                          |                                              |                                   |                                                    |              |  |  |
| Catalogs and<br>Contracts | i JAGGAER revi                                           | sed its <u>Service P</u><br>vent closes in <b>le</b> | personal information as described in our Service Privacy<br>Questions & Answers for this Event | Policy. 🗙                                |                                              |                                   |                                                    |              |  |  |
| 🙀 Sourcing                | Catering request                                         |                                                      |                                                                                                | Summary                                  |                                              |                                   | Event Actions 🕶 History ?                          |              |  |  |
| Reporting                 | 6113-01-2019-006                                         | -RFQ                                                 |                                                                                                | A Prerequisites Requir                   | red to Enter Bid                             |                                   |                                                    |              |  |  |
| Administer                | Event Details                                            |                                                      |                                                                                                | - rou must complete                      | prerequisites before you may enter your bid. |                                   |                                                    |              |  |  |
| Registration              | Response Status:<br>Intent To Bid:<br>Bid Total:         | Not Started<br>Yes 🖍<br>0.00 USD                     |                                                                                                | Event Title                              | Catering request                             | Time Zone                         | EDT/EST - Eastern Standard Time (America/New_York) |              |  |  |
|                           | Summary                                                  |                                                      |                                                                                                | Event Type                               | Request for Quotation                        | Event Open Date                   | 8/19/2019 12:00 AM EDT                             | Click either |  |  |
|                           | Broroquisitos                                            |                                                      |                                                                                                | Event Number                             | 6113-01-2019-006-RFQ                         | Event Close Date                  | 8/21/2019 12:00 AM EDT                             | link to take |  |  |
|                           | Prerequisites                                            |                                                      | Č.                                                                                             | Stage Title                              | -                                            | Question Submission Close<br>Date | 8/21/2019 12:00 AM EDT                             | ппк со саке  |  |  |
|                           | Buyer Attachme                                           | ints                                                 |                                                                                                | Currency                                 | USD                                          |                                   |                                                    | vou to the   |  |  |
|                           | Questions                                                |                                                      |                                                                                                | Payment Terms                            | -                                            |                                   |                                                    |              |  |  |
|                           | Items                                                    |                                                      |                                                                                                | Contrate                                 |                                              |                                   |                                                    | next page    |  |  |
|                           | Review & Subm                                            | it                                                   |                                                                                                | If you need more information of          | on this event, please contact:               |                                   |                                                    | /            |  |  |
|                           | Q & A Board                                              |                                                      |                                                                                                |                                          |                                              |                                   |                                                    |              |  |  |
|                           | My Exports and                                           | Imports                                              |                                                                                                | Tea Ward<br>Tea.Ward@tetratec            | h.com                                        |                                   |                                                    |              |  |  |
|                           |                                                          |                                                      |                                                                                                | Description                              |                                              |                                   |                                                    |              |  |  |
| 😎 Menu Search             |                                                          |                                                      |                                                                                                | 2 (2 ( ) ( ) ( ) ( ) ( ) ( ) ( ) ( ) ( ) |                                              |                                   | Next >                                             | Need Help?   |  |  |

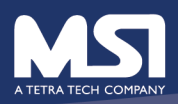

#### Prerequisites – certify you can meet them

| 箭 Home                    |                                                                             | Tea Ward 🔻 🏼 🍽                                                                                                    |
|---------------------------|-----------------------------------------------------------------------------|----------------------------------------------------------------------------------------------------|
| Orders                    | 👷 Sourcing > Sourcing Events > Sea                                          | ch Events 🔻 🏷 Prerequisites                                                                                                    |
| Catalogs and<br>Contracts | Response Status: Not Started<br>Intent To Bid: Yes 🖍<br>Bid Total: 0.00 USD | Prerequisites Required to Enter Bid     - You must complete prerequisites before you may enter your bid.      Required to Enter Bid             |
| 🙀 Sourcing                |                                                                             |                                                                                                    |
| ll a c                    | Summary                                                                     | Please review and accept this Fraud Reporting requirement. *                                                                                    |
| Keporting                 | Prerequisites 🗸                                                             |                                                                                                    |
| Administer                | Buyer Attachments                                                           | I certify that I have read and agree to this fraud reporting requirement.                                                                       |
| Registration              | Questions                                                                   | A You must complete this prerequisite to bid on this event.                                                                                     |
|                           | ltems 💚                                                                     |                                                                                                    |
|                           | Review & Submit 🛛 👻                                                         | Registration Status 🛪                                                                                                    |
|                           | Q & A Board                                                                 | ✓ I certify that my organization's registration is up to date in MSI GRUMP.                                                                     |
|                           | My Exports and Imports                                                      | A You must complete this prerequisite to bid on this event.                                                                                     |
|                           |                                                                             | Caterer must certify that their kitchen can prepare gluten free food. *<br>Gluten free                                                          |
|                           |                                                                             | <ul> <li>I certify that I have read and agree to the terms above.</li> <li>You must complete this prerequisite to bid on this event.</li> </ul> |
|                           |                                                                             |                                                                                                    |
| 👀 Menu Search             |                                                                             | < Previous Save Progress Next >  Next > Next > Next >                                                                                           |

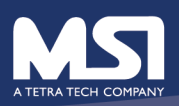

## Buyer Attachments (what MSI uploaded for the supplier to see)

| 🞢 Home                    | A TETRA TECH COMPANY                                                       |              |                                                                                                    |                                                                           |                                                                 |  |  |  |  |
|---------------------------|----------------------------------------------------------------------------|--------------|----------------------------------------------------------------------------------------------------|---------------------------------------------------------------------------|-----------------------------------------------------------------|--|--|--|--|
| Orders                    | 👷 Sourcing > Sourcing Events > Search Events 🔻 > Buyer Attachments         |              |                                                                                                    |                                                                           |                                                                 |  |  |  |  |
| Catalogs and<br>Contracts | JAGGAER revised its <u>Servic</u>                                          | e Privacy Po | <b>Licy</b> effective May 25, 2018. By closing this<br><b>6 hour(s)</b> on 8/21/2019 at 8/21/2019 12:0 | banner, you acknowledge that when you use our Solution, we process your p | ersonal information as described in our Service Privacy Policy. |  |  |  |  |
| Sourcing                  | Catering request                                                           |              | Buyer Attachments                                                                                      |                                                                           | Event Actions 🗸 History 💡                                       |  |  |  |  |
| Reporting                 | Event Details                                                              |              | Please see the attachments below for ac                                                                | lditional information about this event.                                   |                                                                 |  |  |  |  |
| Registration              | Response Status: Not Starte<br>Intent To Bid: Yes /<br>Bid Total: 0.00 USD | ed           | Attachment U Workshop agenda day 1 U Workshop agenda day 2                                             | Can download the attachments to view by                                   |                                                                 |  |  |  |  |
|                           | Summary                                                                    |              |                                                                                                    | clicking on each document                                                 | :                                                               |  |  |  |  |
|                           | Prerequisites                                                              | 1            |                                                                                                    | link                                                                      |                                                                 |  |  |  |  |
|                           | Buyer Attachments                                                          | ×            |                                                                                                    |                                                                           |                                                                 |  |  |  |  |
|                           | Questions                                                                  | ~            |                                                                                                    |                                                                           |                                                                 |  |  |  |  |
|                           | Items                                                                      | ~            |                                                                                                    |                                                                           |                                                                 |  |  |  |  |
|                           | Review & Submit                                                            | ~            |                                                                                                    |                                                                           |                                                                 |  |  |  |  |
|                           | Q & A Board                                                                |              |                                                                                                    |                                                                           |                                                                 |  |  |  |  |
|                           | My Exports and Imports                                                     |              |                                                                                                    |                                                                           | < Previous Next >                                               |  |  |  |  |
| 🗴 Menu Search             |                                                                            |              |                                                                                                    |                                                                           |                                                                 |  |  |  |  |

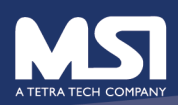

### Supplier submission (Quote)

| 👚 Home          |                                                                             |                                                                                                    |                                                         | Tea V                    |  |  |  |  |  |  |  |  |
|-----------------|-----------------------------------------------------------------------------|----------------------------------------------------------------------------------------------------|---------------------------------------------------------|--------------------------|--|--|--|--|--|--|--|--|
| Orders          | 👷 Sourcing > Sourcing Events > Sea                                          | ch Events 🔻 > Questions                                                                                                    |                                                         |                          |  |  |  |  |  |  |  |  |
| Catalogs and    | <ol> <li>JAGGAER revised its <u>Service Privac</u></li> </ol>               | 3 JAGGAER revised its Service Privacy Policy effective May 25, 2018. By closing this banner, you acknowledge that when you use our Solution, we process your personal information as described in our Service Privacy Policy. |                                                         |                          |  |  |  |  |  |  |  |  |
| Contracts       | Open This event closes in less th                                           | an 16 hour(s) on 8/21/2019 at 8/21/2019 12:00 AM EDT. 🗮 Event Schedule                                                                                                    | • Questions & Answers for this Event                    |                          |  |  |  |  |  |  |  |  |
| 🙀 Sourcing      | Catering request                                                            | Questions                                                                                                    | Event Actions 👻 History ?                               |                          |  |  |  |  |  |  |  |  |
| Reporting       | 6113-01-2019-006-RFQ                                                        | Please review and respond to the questions below. You may save progress at any time.                                                                                                    |                                                         |                          |  |  |  |  |  |  |  |  |
| Administer      | Event Details                                                               | Import Options  Export Questions                                                                                                    |                                                         |                          |  |  |  |  |  |  |  |  |
| Registration    | Response Status: Not Started<br>Intent To Bid: Yes ≁<br>Bid Total: 0.00 USD | •• 1: Request for Quotation - Submission 1.1                                                                                                    |                                                         |                          |  |  |  |  |  |  |  |  |
|                 | Summary                                                                     | Please attach your quotation on company letterhead. Please also input the quotation and price                                                                                                    | $_{25}$ in the "Items" section of this Request. $\star$ |                          |  |  |  |  |  |  |  |  |
|                 | Prerequisites 🗸                                                             |                                                                                                    |                                                         |                          |  |  |  |  |  |  |  |  |
|                 | Buyer Attachments                                                           | Click 'upload' to                                                                                                    |                                                         |                          |  |  |  |  |  |  |  |  |
|                 | Questions 🗸                                                                 | add your quote                                                                                                    |                                                         |                          |  |  |  |  |  |  |  |  |
|                 | ltems 🗸                                                                     |                                                                                                    |                                                         |                          |  |  |  |  |  |  |  |  |
|                 | Review & Submit                                                             |                                                                                                    | Sa                                                      | ve progress and          |  |  |  |  |  |  |  |  |
|                 | Q & A Board                                                                 |                                                                                                    | Or                                                      | ens the <b>next</b> page |  |  |  |  |  |  |  |  |
|                 | My Exports and Imports                                                      |                                                                                                    | X                                                       |                          |  |  |  |  |  |  |  |  |
|                 |                                                                             | ★ Required                                                                                                    | < Previous Save Progress Next >                         |                          |  |  |  |  |  |  |  |  |
|                 |                                                                             |                                                                                                    | •                                                       |                          |  |  |  |  |  |  |  |  |
| O™O Menu Search |                                                                             |                                                                                                    | Will save progress                                      | Need Help?               |  |  |  |  |  |  |  |  |
|                 |                                                                             |                                                                                                    | on the current page                                     |                          |  |  |  |  |  |  |  |  |

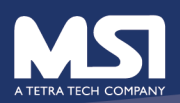

#### Fill in the ITEMS

| 🎢 Home                                    | A TETRA TECH COMPANY                                 |   |        |                                |            |            |                                  |                           |                       |                                                  |                                                                      |
|-------------------------------------------|------------------------------------------------------|---|--------|--------------------------------|------------|------------|----------------------------------|---------------------------|-----------------------|--------------------------------------------------|----------------------------------------------------------------------|
| Orders                                    | Sourcing > Sourcing Events > Search Events ▼ > Items |   |        |                                |            |            |                                  |                           |                       |                                                  |                                                                      |
| Catalogs and<br>Contracts                 | Prerequisites<br>Buver Attachments                   |   | ✓ Gro  | oup P1 (1 - 3 of 3 items)      |            | J · ·      |                                  |                           |                       |                                                  |                                                                      |
| 🙀 Sourcing                                | Questions                                            | ~ | #      | Item Name, Description,<br>Etc | Qty        | иом        | Requested<br>Delivery            | Unit Price<br>(USD)       | Total Price<br>(USD)  | Estimated Delivery                               |                                                                      |
| Reporting                                 | Items                                                | ~ | P1.1   | Breakfast ★                    | 1          | Each       | 12/8/2019                        | 600.00                    | 600.00                | 12/08/2019                                       | Respond to Item                                                      |
| <u></u> , , , , , , , , , , , , , , , , , | Review & Submit                                      | ~ |        | view Details                   |            |            |                                  |                           |                       | mm/dd/yyyy                                       |                                                                      |
| Administer                                |                                                      |   |        | Comment:                       | Bre        | akfast wi  | ill include a sprea              | d of pastries, fruit and  | bread will all the fi | xings. Coffee, tea,                              |                                                                      |
| 🔺                                         | Q & A Board                                          |   |        |                                | 837        | characters | remaining                        |                           |                       |                                                  |                                                                      |
| Kegistration                              | My Exports and Imports                               |   | P1.2   | Lunch ★<br>View Details        | 1          | Each       | 12/8/2019                        | 2,500.00                  | 2,500.00              | 12/08/2019<br>mm/dd/yyyy                         | Respond to Item                                                      |
|                                           |                                                      |   |        | Comment:                       | bre<br>758 | ad and f   | ruit. Drinks (water<br>remaining | , soda, juices) will also | be available.         | •                                                |                                                                      |
|                                           |                                                      |   | P1.3   | Breaks ★<br>View Details       | 1          | Each       | 12/8/2019                        | 500.00                    | 500.00                | 12/08/2019<br>mm/dd/yyyy                         | Respond to Item                                                      |
|                                           |                                                      |   |        | Comment:                       | Ass        | sortment   | of fruit, baked go               | oods (GF and regular),    | crackers and chees    | e with coffee, tea                               |                                                                      |
|                                           |                                                      |   |        |                                | 901        | characters | remaining                        |                           |                       |                                                  |                                                                      |
|                                           |                                                      |   |        |                                |            |            | Total Price (U                   | SD) 3,600.00              |                       | Total for Produ<br>Total for Servi<br>Grand Tota | ct Items 3,600.00 USD<br>ce Items 0.00 USD<br>I for Bid 3,600.00 USD |
| 🔊 Menu Search                             |                                                      |   | ★ Requ | ired                           |            |            |                                  |                           |                       | < Previous                                       | Save Progress Next >                                                 |

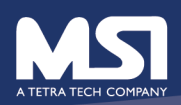

#### Submit – not completed

| 🎢 Home       |                                                                       |                                                                                                    |                                                                                                    |                                                                  |                              |  |  |  |  |  |  |
|--------------|-----------------------------------------------------------------------|----------------------------------------------------------------------------------------------------|----------------------------------------------------------------------------------------------------|------------------------------------------------------------------|------------------------------|--|--|--|--|--|--|
| 🔁 Orders     | 👷 Sourcing > Sourcing Events                                          | s > Search I                                                                                                    | ivents 🔻 〉 Review & Submit                                                                                                    |                                                                  |                              |  |  |  |  |  |  |
| Catalogs and | <ol> <li>JAGGAER revised its <u>Servi</u></li> </ol>                  | JAGGAER revised its Service Privacy Policy effective May 25, 2018. By closing this banner, you acknowledge that when you use our Solution, we process your personal information as described in our Service Privacy Policy. |                                                                                                    |                                                                  |                              |  |  |  |  |  |  |
| Contracts    | Open This event closes                                                | Open This event closes in less than 16 hour(s) on 8/21/2019 at 8/21/2019 12:00 AM EDT. Event Schedule                                                                                                    |                                                                                                    |                                                                  |                              |  |  |  |  |  |  |
| 🙀 Sourcing   | Catering request                                                      |                                                                                                    | Review & Submit                                                                                                    | Event Actions 🔻 History 💡                                        |                              |  |  |  |  |  |  |
| Reporting    | 6113-01-2019-006-RFQ                                                  |                                                                                                    | Please review and submit your response after all errors have been cleared. You will still be able to come back to the event and edit your response until the event is closed. |                                                                  |                              |  |  |  |  |  |  |
| Administer   | Event Details                                                         |                                                                                                    |                                                                                                    |                                                                  |                              |  |  |  |  |  |  |
| Registration | Response Status: Draft<br>Intent To Bid: Yes /<br>Bid Total: 3,600.00 | USD                                                                                                    | All sections with required fields must be comple                                                                                                    | te before you can submit your bid.                               |                              |  |  |  |  |  |  |
|              |                                                                       |                                                                                                    | Section                                                                                                    | Progress                                                         |                              |  |  |  |  |  |  |
|              | Summary                                                               |                                                                                                    | Summary                                                                                                    | No Required fields                                               |                              |  |  |  |  |  |  |
|              | Prerequisites                                                         |                                                                                                    | Prerequisites                                                                                                    | Required fields complete                                         |                              |  |  |  |  |  |  |
|              | Buver Attachments                                                     |                                                                                                    | Buyer Attachments                                                                                                    | No Required fields                                               | System won't allow           |  |  |  |  |  |  |
|              | Questions                                                             | 1                                                                                                    | Questions                                                                                                    | Incomplete                                                       | submission until all         |  |  |  |  |  |  |
|              | Questions                                                             |                                                                                                    | Items                                                                                                    | Required fields complete                                         |                              |  |  |  |  |  |  |
|              | Items                                                                 | •                                                                                                    | Certification                                                                                                    |                                                                  | checks are green             |  |  |  |  |  |  |
|              | Review & Submit                                                       |                                                                                                    |                                                                                                    |                                                                  |                              |  |  |  |  |  |  |
|              | Q & A Board                                                           |                                                                                                    | I certify that the statements and information in<br>I certify that the statements and information in                                                                          | n this response are true and correct to the best of my knowledge | e and belief.                |  |  |  |  |  |  |
|              | My Exports and Imports                                                |                                                                                                    |                                                                                                    |                                                                  |                              |  |  |  |  |  |  |
|              |                                                                       |                                                                                                    |                                                                                                    |                                                                  | Previous     Submit Response |  |  |  |  |  |  |
|              |                                                                       |                                                                                                    |                                                                                                    |                                                                  |                              |  |  |  |  |  |  |

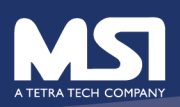

### Submit - completed

| ñ       | Home                      | A TETRA TECH COMPANY                                                                                                    |                                                                                                    |                                                                                                    |                                                                       |                              |  |  |  |  |  |  |
|---------|---------------------------|----------------------------------------------------------------------------------------------------|----------------------------------------------------------------------------------------------------|----------------------------------------------------------------------------------------------------|-----------------------------------------------------------------------|------------------------------|--|--|--|--|--|--|
| í.      | Orders                    | 👷 Sourcing Events > Search Events 🔻 📏 Review & Submit                                                                                                    |                                                                                                    |                                                                                                    |                                                                       |                              |  |  |  |  |  |  |
| 4       | Catalogs and<br>Contracts | i JAGGAER revi                                                                                                    | JAGGAER revised its Service Privacy Policy effective May 25, 2018. By closing this banner, you acknowledge that when you use our Solution, we process your personal information as described in our Service Privacy Polic |                                                                                                    |                                                                       |                              |  |  |  |  |  |  |
| <u></u> | Sourcing                  | Open       This event closes in less than 1         Catering request       6113-01-2019-006-RFQ         Event Details       Response Status: Draft         Intent To Bid:       Yes ≠ |                                                                                                    | 15 hour(s) on 8/21/2019 at 8/21/2019 12:00 /<br>Review & Submit                                                                                                    | Questions & Answers for this Event     Event Actions ▼ History ?      |                              |  |  |  |  |  |  |
| <b></b> | _ Reporting               |                                                                                                    |                                                                                                    | Please review and submit your response after all errors have been cleared. You will still be able to come back to the event and edit your response until the event i closed. |                                                                       |                              |  |  |  |  |  |  |
| í<br>Í  | Administer                |                                                                                                    |                                                                                                    | All sections are now complete, and you n                                                                                                    | nay submit your bid below.                                            |                              |  |  |  |  |  |  |
|         |                           | Bid Total:                                                                                                    | 3,600.00 USD                                                                                                    | Section                                                                                                    | Progress                                                              |                              |  |  |  |  |  |  |
|         |                           | Summary                                                                                                    |                                                                                                    | Summary                                                                                                    | No Required fields                                                    |                              |  |  |  |  |  |  |
|         |                           | Prerequisites                                                                                                    |                                                                                                    | Prerequisites                                                                                                    | Required fields complete                                              | -                            |  |  |  |  |  |  |
|         |                           | Buver Attachme                                                                                                    | ents 🗸                                                                                                    | Buyer Attachments                                                                                                    | No Required fields                                                    |                              |  |  |  |  |  |  |
|         |                           | Questions                                                                                                    | ······                                                                                                    | Questions                                                                                                    | Required fields complete                                              |                              |  |  |  |  |  |  |
|         |                           | Questions                                                                                                    |                                                                                                    | Items                                                                                                    | Required fields complete                                              |                              |  |  |  |  |  |  |
|         |                           | Review & Cub                                                                                                    | <b>.</b>                                                                                                    | Certification                                                                                                    |                                                                       |                              |  |  |  |  |  |  |
|         |                           | Q & A Board                                                                                                    | nit 🔺                                                                                                    | I certify that the statements and inform                                                                                                    | ation in this response are true and correct to the best of my knowled | dge and belief.              |  |  |  |  |  |  |
|         |                           | My Exports and                                                                                                    | Imports                                                                                                    |                                                                                                    |                                                                       | < Previous Submit Response 3 |  |  |  |  |  |  |
| æ       | Menu Search               |                                                                                                    |                                                                                                    |                                                                                                    |                                                                       |                              |  |  |  |  |  |  |

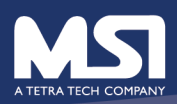

#### MSI's confirmation

| ∬IM<br>m>   ₩ Ward, Tea                                                                                                    |
|----------------------------------------------------------------------------------------------------|
| ed a bid for Request for Quotation - Catering request                                                                                                    |
| essage is displayed, click here to view it in a web browser.<br>elp protect your privacy, Outlook prevented automatic download of some pictures in this message. |
|                                                                                                    |
| AUTION: This email originated from an external sender. Verify the source before opening links or attachments.                                                    |
| ×                                                                                                    |
| Bid Submitted from supplierTea's stuff                                                                                                    |
| Dear Tea Ward,                                                                                                    |
| Tea's stuff has submitted a bid to the following Request for Quotation:                                                                                          |
| Event No. and Title: 6113-01-2019-006-RFQ - Catering request<br>Event Open Date: 8/19/2019<br>Event Close Date: 8/21/2019                                        |
| Please click the link to view the sourcing event                                                                                                    |
| Thank You,                                                                                                    |
| Tea's stuff<br>Tea Ward<br>8/20/2019                                                                                                    |
|                                                                                                    |
|                                                                                                    |

MSI will receive notification that a supplier has submitted a bid to the event

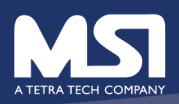